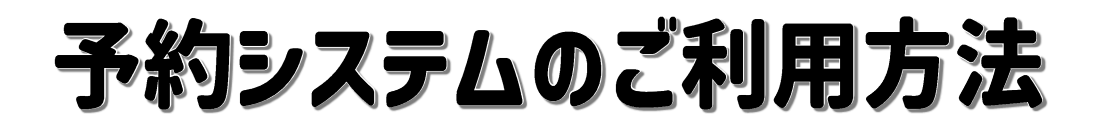

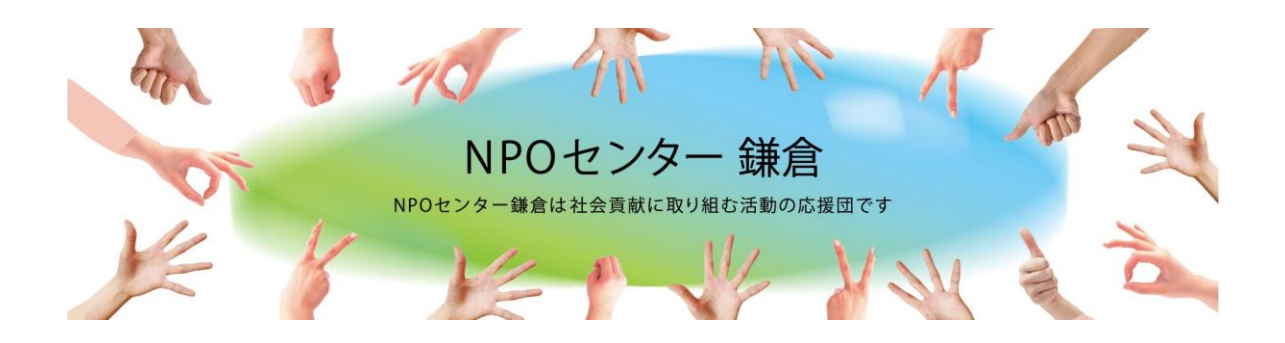

### 鎌倉市市民活動センターのホームページより予約システムにお進みください

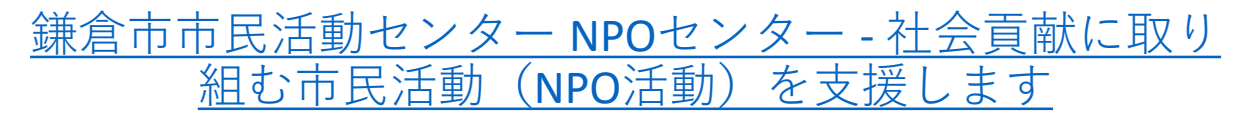

### https://npo-kamakura.com/

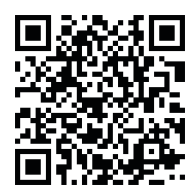

(注) NPOセンターへ団体のメールアドレスを登録していない団体は、予約システムがご利用できません。至急メールアドレスを NPOセンターへお知らせください。

(注)予約システムから団体の登録メールアドレスに重要なお知ら せが送られてきます。迷惑メールに入らないように、下記のアドレ スの受信設定をお願いいたします。

npo-kamakura@rsvsys.jp

|--|

| 1.ログイン                    | ••• <u>3</u>     |
|---------------------------|------------------|
| (1)パスワードの設定・パスワードの再設定     | ••• <u>4</u>     |
| 2.予約する                    | ••• <u>6</u>     |
| (1)鎌倉センターの会議室を予約          | · · · <u>7</u>   |
| (2)オルフィス・リソグラフを予約したい      | · · · <u>8</u>   |
| (3)予約日時の選択                | • • • <u>9</u>   |
| (4)オプションの選択               | ••• <u>10</u>    |
| (5)予約情報の入力                | ••• <u>11</u>    |
| 3. 大船センターの予約              |                  |
| (1)会議室を予約                 | ••• <u>13</u>    |
| (2)印刷・Web相談・ワークスペースで入室を予約 | • • • <u>14</u>  |
| (3)ロッカー利用で入室を予約           | ••• <u>15</u>    |
| (4)オプションの選択               | ••• <u>16</u>    |
| 4.予約完了のメール受信              | ••• <u>17</u>    |
| 4.予約履歴を確認する               | ••• <u>18</u>    |
| 5. 予約の変更・キャンセルする          | ••• <u>19</u>    |
| 6. ログアウト                  | · · · <u>21</u>  |
| 7.よくある質問                  | · · · <u>2 2</u> |

### 初めてご利用する時はパスワードの設定を行ってください

| 巾<br>活動センター |                                                                                                    |                                                                                                    |          |
|-------------|----------------------------------------------------------------------------------------------------|----------------------------------------------------------------------------------------------------|----------|
|             | And a second second sec | NPOセンター 鎌倉<br>NPOセンター 鎌倉<br>は社会貢献に取り組む活動の応援団です                                                                                                    |          |
|             |                                                                                                    |                                                                                                    | ログインを    |
|             | センター施設利用予約の受付けは                                                                                                    | よ、下記をご参照の上お進みください                                                                                                    | <u> </u> |
|             | センター施設利用予約の受付けは<br>予約受付開始                                                                                                    | は、下記をご参照の上お進みください                                                                                                    | 7 9 % 7  |
|             | <b>センター施設利用予約の受付けは</b><br>予約受付開始<br>100日前の午前9時より                                                                                                    | <ul> <li>よ、下記をご参照の上お進みください</li> <li>全ての施設</li> </ul>                                                                                                    | <u> </u> |
|             | <ul> <li>センター施設利用予約の受付けは</li> <li>予約受付開始</li> <li>100日前の午前9時より</li> <li>予約受付締切</li> </ul>                                                                                                    | は、下記をご参照の上お進みください                                                                                                    | 29.97    |
|             | <ul> <li>センター施設利用予約の受付けは</li> <li>予約受付開始</li> <li>100日前の午前9時より</li> <li>予約受付締切</li> <li>予約日の前日17時まで</li> </ul>                                                                                                    | <ul> <li>よ、下記をご参照の上お進みください</li> <li>全ての施設</li> <li>議會会議室・大船会議室</li> </ul>                                                                                                    | 29.97    |
|             | <ul> <li>センター施設利用予約の受付けは</li> <li>予約受付開始</li> <li>100日前の午前9時より</li> <li>予約受付締切</li> <li>予約受付締切</li> <li>予約日の前日17時まで</li> <li>予約日時の10分前まで</li> </ul>                                                                                                    | <ul> <li>よ、下記をご参照の上お進みください</li> <li>全ての施設</li> <li>金ての施設</li> <li>議會会議室・大船会議室</li> <li>議會オルフィス・鎌倉リングラフ</li> </ul>                                                               | 29.97    |
|             | <ul> <li>センター施設利用予約の受付けは</li> <li>予約受付開始         <ol> <li>100日前の午前9時より</li> <li>予約受付帰切</li> <li>予約日の前日17時まで</li> <li>予約日時の10分前まで</li> <li>予約日時の1時間前まで</li> </ol> </li> </ul>                                                                                                    | <ul> <li>よ、下記をご参照の上お進みください</li> <li>全ての施設</li> <li>金ての施設</li> <li>鎌倉会議室・大船会議室</li> <li>鎌倉会議室・大船会議車</li> <li>鎌倉オルフィス・鎌倉リングラフ</li> <li>大船印刷・大船Web相談・大船ワークスペース・大船ロッカー利用</li> </ul> | 29.97    |
|             | <ul> <li>センター施設利用予約の受付けは</li> <li>予約受付開始         <ol> <li>100日前の午前9時より</li> <li>予約受付締切</li> <li>予約日の前日17時まで</li> <li>予約日時の10分前まで</li> <li>予約日時の1時間前まで</li> <li>予約日時の1時間前まで</li> <li>予約日時の1時間前まで</li> </ol> </li> </ul>                                                                                                    | <ul> <li>よ、下記をご参照の上お進みください</li> <li>全ての施設</li> <li>塗ての施設</li> <li>鎌倉会議室・大船会議室</li> <li>鎌倉会議室・大船会議室</li> <li>鎌倉オルフィス・鎌倉リソグラフ</li> <li>大船印刷・大船Web相談・大船ワークスペース・大船ロッカー利用</li> </ul> | 29.97    |

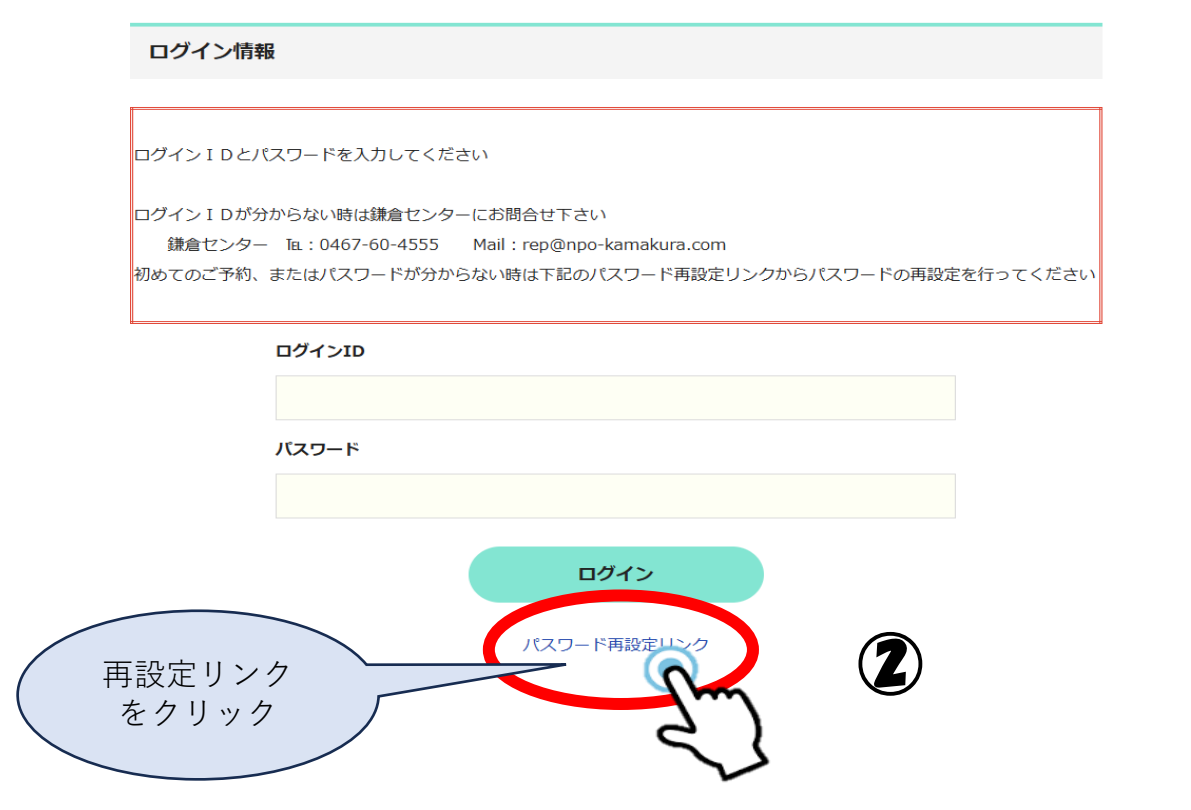

## パスワードの設定・再設定

## パスワード再設定

登録済みメールアドレスにパスワード再設定リンクをお送りします。 メールアドレスを登録されていない団体、複数の団体で1つのメールアドレスを共有している団体はご利用できません。 新しいメールアドレスをご準備していただいたのち、センターまで連絡をお願いいたします。

鎌倉センター Tal:0467-60-4555 Mail:update@npo-kamakura.com

メールアドレスの登録・変更には、最長で1週間のお時間を頂戴いたします。 ご了承くださいませ。

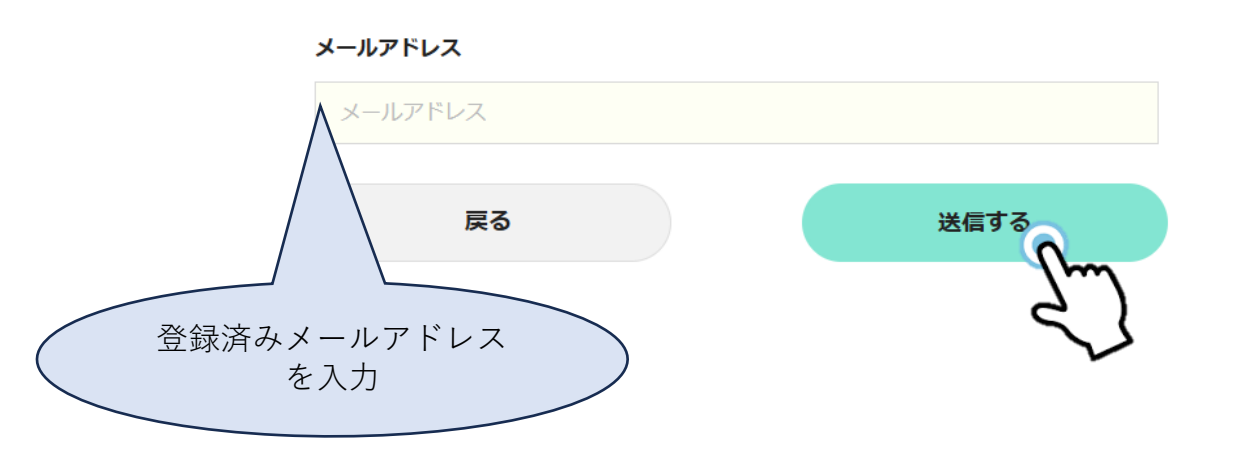

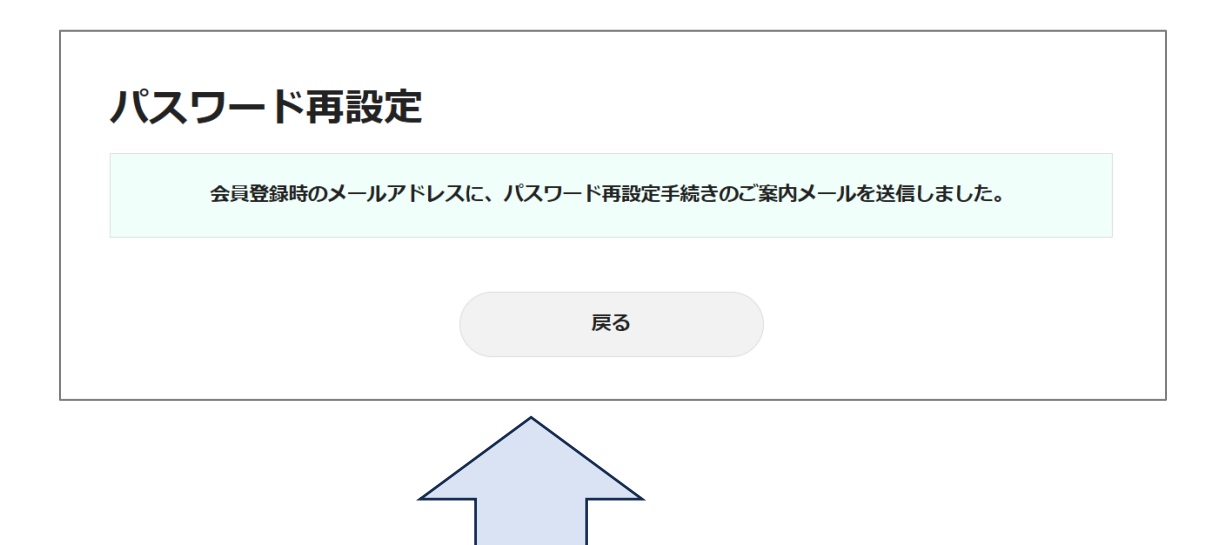

上記の画面が表示されたらメールを確認して下さい。

**件名:パスワードの再設定メール・発信者:鎌倉市市民活動センター会議室予約**からのメールを開き「<u>パスワード変更URL</u>」をクリックしてパスワード再設定 ページへページ遷移する。

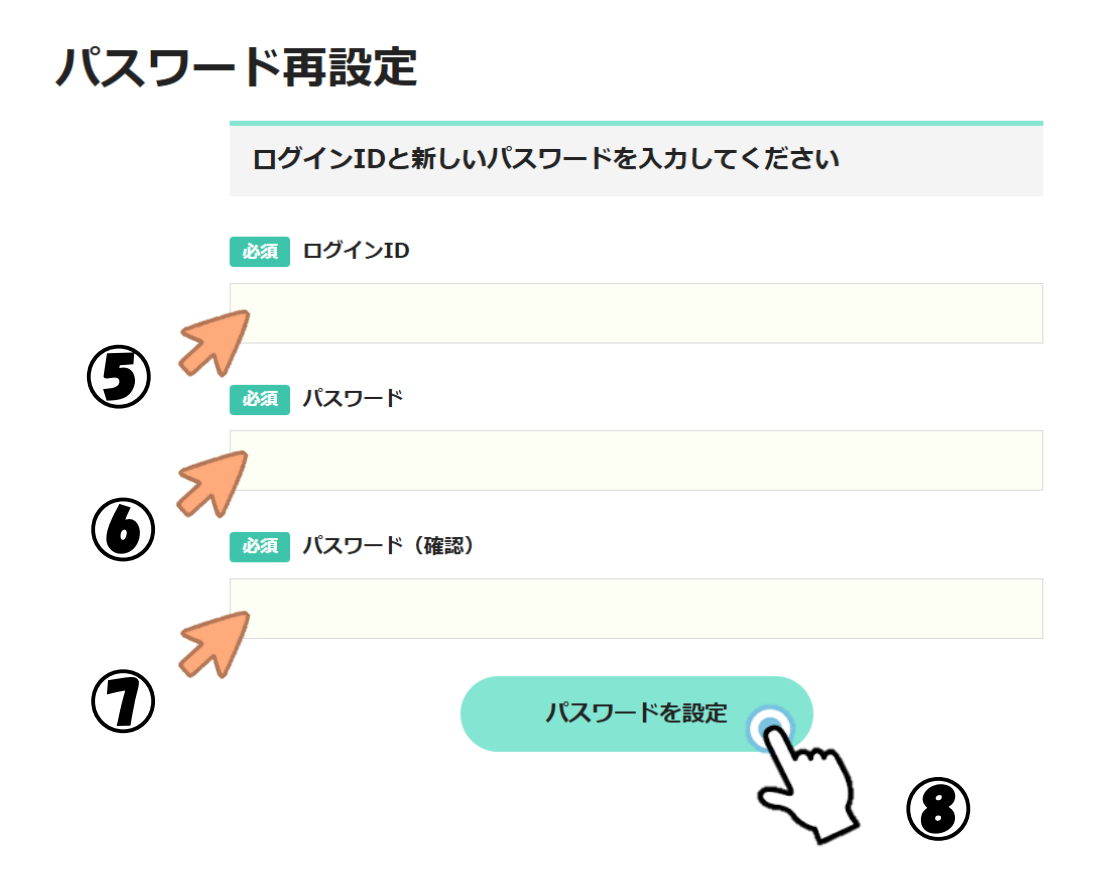

- ⑤ ログインIDは団体登録番号の前に0(ゼロ)を入れた数字4桁です。
   (例・・・登録番号888→ログインIDは「0888」になります。
- ⑥ パスワードを決めてください
  - ・数字・英字を必ず1文字以上使用する
  - ・8 文字以上 32 文字以下
- ⑦⑥で決めたパスワードをもう一度入力してください。
- ⑧「パスワードを設定」ボタンを押して確定してください。

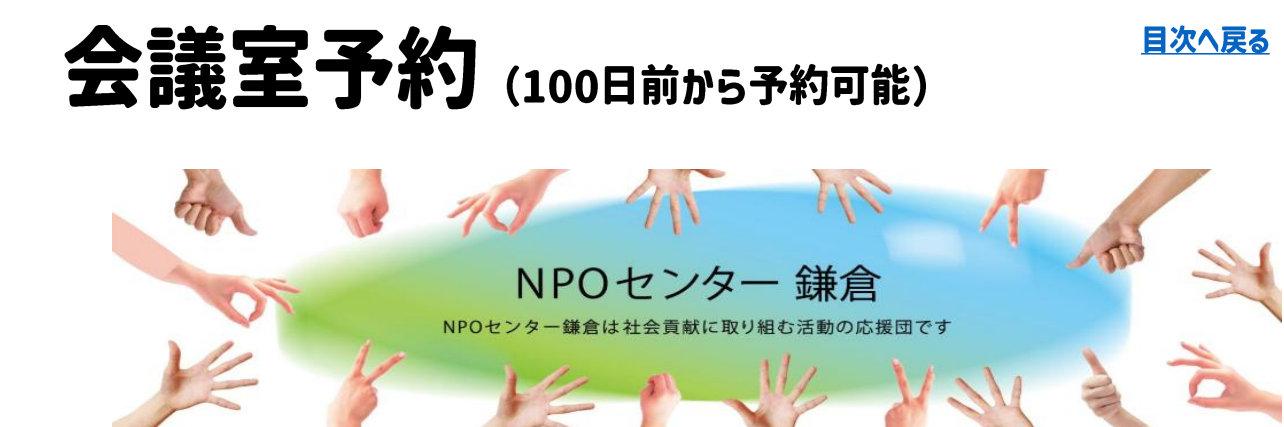

#### センター施設利用予約の受付けは、下記をご参照の上お進みください

| 予約受付開始       |                                 |
|--------------|---------------------------------|
| 100日前の午前9時より | 全ての施設                           |
| 予約受付締切       |                                 |
| 予約日の前日17時まで  | 鎌倉会議室・大船会議室                     |
| 予約日時の10分前まで  | 鎌倉オルフィス・鎌倉リソグラフ                 |
| 予約日時の1時間前まで  | 大船印刷・大船Web相談・大船ワークスペース・大船ロッカー利用 |
| 予約のキャンセル受付締切 |                                 |
| 予約日の前日 正午まで  | 全ての施設                           |

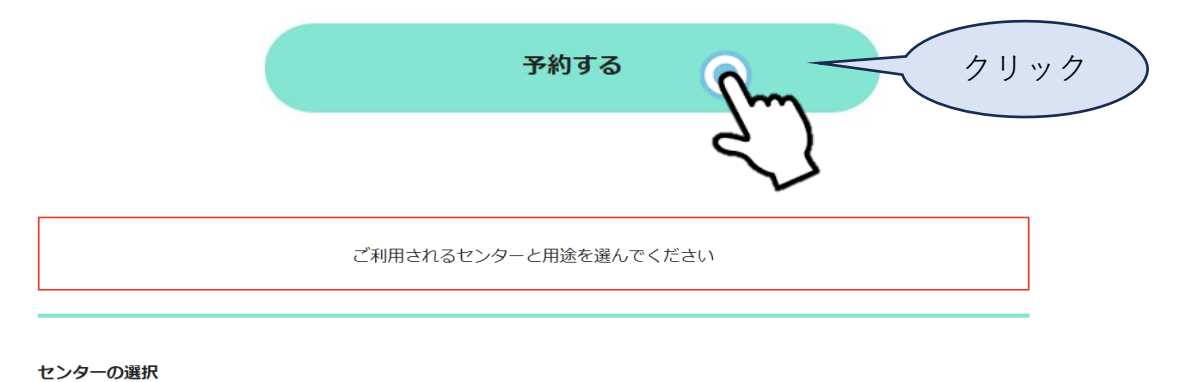

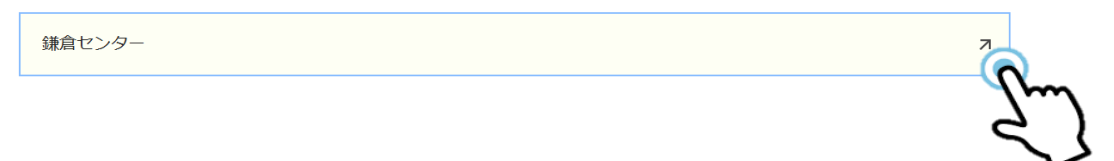

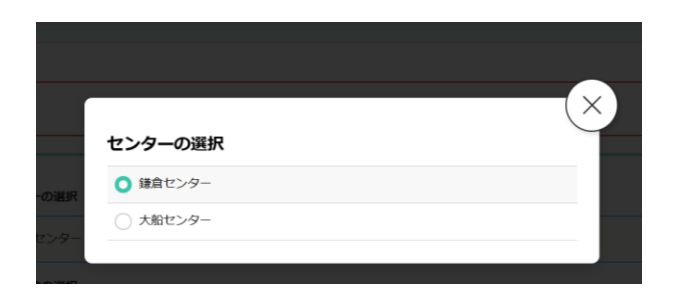

希望のセンターを選んでください。

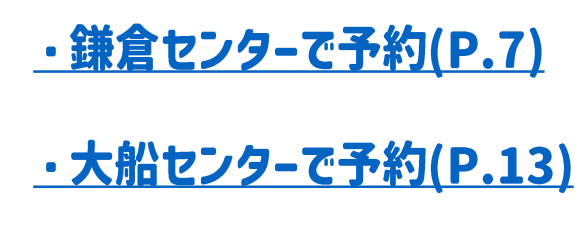

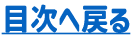

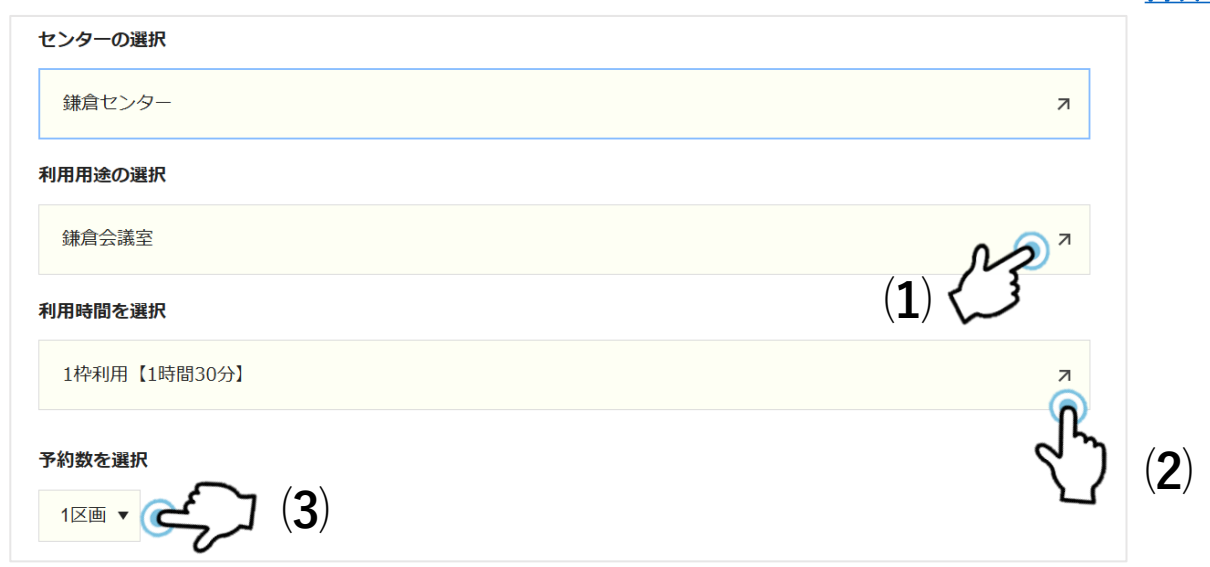

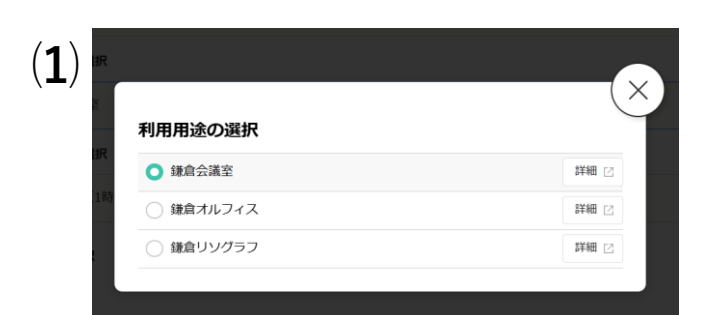

### (1)利用用途の選択

・会議室・オルフィス・リソグラフの中 から予約したい用途を選択する

 $(\mathbf{2})$ 

| 利用時間を選択        | $\sim$ |
|----------------|--------|
| ● 1枠利用【1時間30分】 |        |
| 2枠連続利用【3時間30分】 |        |

### (2)利用時間の選択

・表示された中から、利用予約したい時 間を選択する。

(3) 予約数を選択
 1区画 ▼
 1区画 ▼
 2区画 駅

### (3)予約数を選択

・会議室を予約したい時は、片側のみの 場合は<u>1区画</u>、両方の会議室の場合は<u>2区</u> 画を選択してください。

・オルフィスやリソグラフを予約した い時は、<u>1区画</u>を選択してください。

|         | ご利用されるセンターと用途を選んでください |   |
|---------|-----------------------|---|
| センターの選択 |                       |   |
| 鎌倉センター  |                       | л |
| 利用用途の選択 |                       |   |
| 鎌倉オルフィス |                       | я |
| 利用時間を選択 |                       |   |
| 1時間     |                       | я |

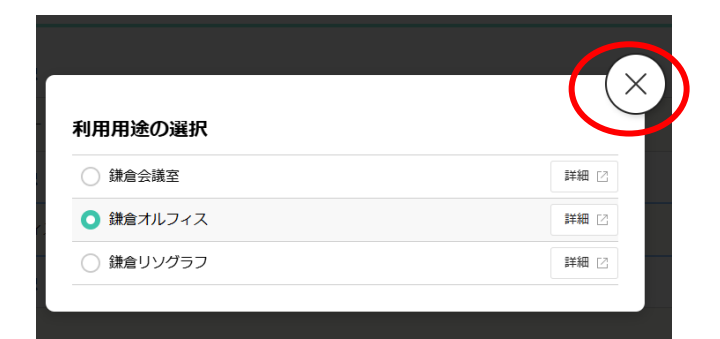

| 利用時間を選択 |  |
|---------|--|
| ● 1時間   |  |
| 2時間     |  |
| () 3時間  |  |
|         |  |

利用用途でオルフィスかリソグ ラフを選択すると、利用時間は 1時間単位で予約ができます。

両方とも選択をしても選択画面 が閉じないときは、右上の× マークをクリックして選択画面 を閉じてください。

## 予約日時の選択 (鎌倉・大船 共通)

### 予約したい日時を下記のカレンダーから選択する。

(会議室予約の場合、両会議室空きの場合○、片側のみ空きの場合△、両会議室予約済みの場合×で表示されるので、空いている日時を選択して○か△のところをクリックする。

#### 予約日時を選択

| <ul><li></li><li></li><li>2区画空</li></ul> | 2025年 03<br>▲ <sup>1区画空</sup> ) | 月15日(土<br>《 受付終了 | ) > >>       |              |              | Day<br>で<br>日表示 | Week Month<br>道表示 1ヶ月表示 |
|------------------------------------------|---------------------------------|------------------|--------------|--------------|--------------|-----------------|-------------------------|
|                                          | 03/15<br>(土)                    | 03/16<br>(日)     | 03/17<br>(月) | 03/18<br>(火) | 03/19<br>(水) | 03/20<br>(木)    | 03/21<br>(金)            |
| 09:00                                    |                                 | 0                | 0            | Ο            | 0            |                 | 0                       |
| 11:00                                    |                                 | 0                | 0            | Ο            | 0            |                 | 0                       |
| 13:00                                    |                                 | 0                | 0            | 0            | 0            |                 | Ο                       |
| 15:00                                    | 0                               | 0                | 0            | 0            | 0            |                 | Ο                       |

### 日時を選択するとオプション選択ページに遷移します。 <u>・鎌倉センター予約時のオプション設定</u>

<u>・大船センター予約時のオプション設定</u>

注)オルフィスやリソグラフを選択した時、予約が取れる ときは「△」で表示されます。既に別の予約が入っている ときは「×」で表示されます。

目次へ戻る

## 鎌倉センター予約時のオプション設定

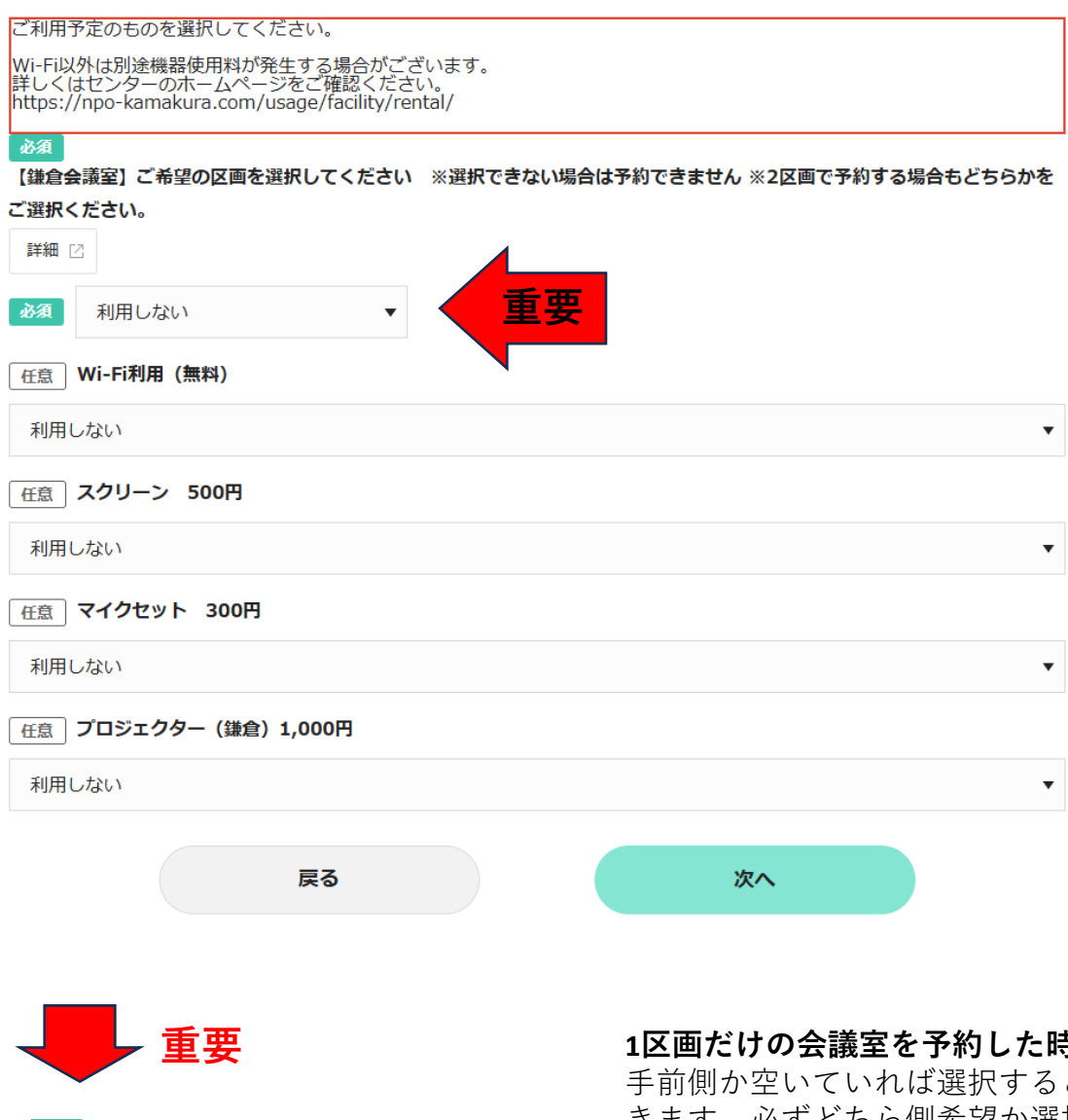

【鎌倉会議室】ご希望の区画を選択してください ※選択できない」 ご選択ください。

| 詳細 🛛  | 3                |
|-------|------------------|
| 必須    | 利用しない            |
| 「広告」  | 利用しない            |
| 11.53 | 【鎌倉会議室】奥側 定員18名  |
| 利用し   | 【鎌倉会議室】手前側 定員12名 |

1区画だけの会議室を予約した時、奥側か 手前側か空いていれば選択することがで きます。必ずどちら側希望か選択してく ださい。

2区画で会議室を予約した時、必ずどちら かを選択してください。どちらを選択し ても2区画(2会議室)の予約は取れますので ご安心ください。

**その他のオプション**は必要なもののところを「1台」で選択してください。「1 台」を選択できない場合、同時刻に他の 団体で予約されているためご利用できません。

印刷機を予約した時、オプション設定は ありません。

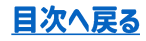

## 予約情報入力画面

### 予約情報入力

下記アンケートにお答えください。 (ご利用用途は 会議・印刷・作業・学習・相談 など)

必須 ご利用用途をご記入ください

### 「会議」「作業」「学習」から選んで入力してください。

必須 ご利用人数をご記入ください

### ご利用人数を必ず入力してください。

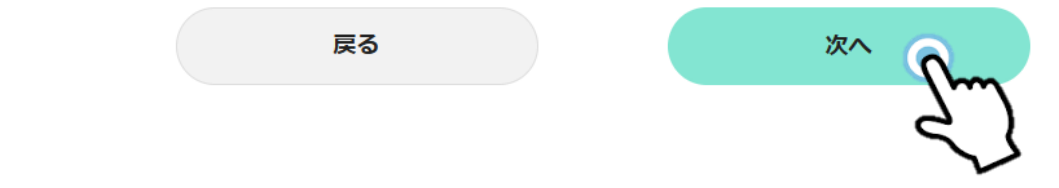

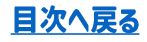

## 予約内容確認

### 予約内容確認

下記の内容で予約を確定します

よろしければ『確定する』を押してください

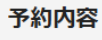

利用日時

**会議室** 鎌倉会議室

利用時間

1枠利用【1時間30分】

| <b>予約数</b><br>1区画 |    | $\sim$ | $\sim$ | $\sim$ |                                |
|-------------------|----|--------|--------|--------|--------------------------------|
| 顧客情報              |    |        |        |        |                                |
| 団体名               |    |        |        |        |                                |
| 氏名                |    |        |        |        |                                |
| フリガナ              |    |        |        |        |                                |
| 連絡先               |    |        |        |        |                                |
| メールアドレス           |    |        |        |        |                                |
|                   |    |        |        |        | 内容を確認した                        |
|                   | 戻る |        | 確定する   | 0      | ら「確定する」                        |
|                   |    |        |        | 5m     | をクリックして <del>予</del><br>約完了です。 |

大船センターを予約

#### ご利用されるセンターと用途を選んでください

#### センターの選択

大船センター

#### 利用用途の選択

大船会議室

#### 利用時間を選択

1枠利用【1時間30分】

#### 予約数を選択

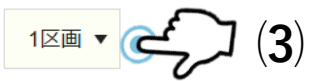

| <b>利用用法</b> の翌40 |       |  |
|------------------|-------|--|
| 「日田」をつきて         |       |  |
| ○ 大船会議室          | 詳細 [2 |  |
| ○ 大船印刷           | 詳細 [2 |  |
| ○ 大船Web相談        | 詳細 🛛  |  |
| ○ 大船ワークスペース      | 詳細 🖸  |  |
| ○ 大船ロッカー利用       | 詳細 [7 |  |

#### (1)利用用途の選択

(2)利用時間の選択

間を選択する。

・会議室・印刷・Web相談・ワークス ペース・ロッカー利用の中から予約したい 用途を選択する

・表示された中から、利用予約したい時

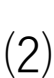

(1)

| 利用時間を選択           | ( |
|-------------------|---|
| ● 1枠利用【1時間30分】    |   |
| 2 2 存連続利用【3時間30分】 |   |

#### 予約数を選択

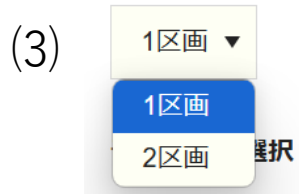

### (3)予約数を選択

・会議室を予約したい時は、片側のみの 場合は<u>1区画</u>、両方の会議室の場合は<u>2区</u> 画を選択してください。

・オルフィスやリソグラフを予約した い時は、<u>1区画</u>を選択してください。

目次へ戻る

7

(1)

## 大船印刷・Web相談・ワークスペースの予約

ご利用されるセンターと用途を選んでください

| センターの選択 |   |
|---------|---|
| 大船センター  | л |
| 利用用途の選択 |   |
| 大船印刷    | Я |
| 利用時間を選択 |   |
|         |   |

1時間

| 山田田浄の選択     |        |
|-------------|--------|
|             | 詳細 [2] |
| ● 大船印刷      | 詳細 🖸   |
| ○ 大船Web相談   | 詳細 [2] |
| ○ 大船ワークスペース | 詳細 🖸   |
| ○ 大船ロッカー利用  | 詳細 🖸   |

# 大船印刷・大船Web相談・大船ワークスペースを選択した時は、利用時間は1時間単位で設定できます。

目次へ戻る

7

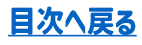

## 大船ロッカ-利用を予約

| センターの選択       |   |
|---------------|---|
| 大船センター        | 7 |
| 利用用途の選択       |   |
| 大船ロッカー利用      | я |
| 利用時間を選択       |   |
| 1時間           | я |
| 予約数を選択<br>1 ▼ |   |

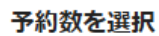

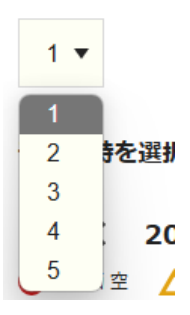

### 注)予約数の選択は「5」まで選べますが、 必ず「1」を選択してください。

### この後は鎌倉センターの予約と同じです。 <u>予約日時の選択</u> (P.9)

## 大船センター予約時のオプション設定

### オプション選択

ご利用予定のものを選択してください。 Wi-Fi以外は別途機器使用料が発生する場合がございます。 詳しくはセンターのホームページをご確認ください。 https://npo-kamakura.com/usage/facility/rental/

必須

【大船会議室】 ご希望の区画を選択してください ※選択できない場合は予約できません ※2区画で予約する場合もどちらかを

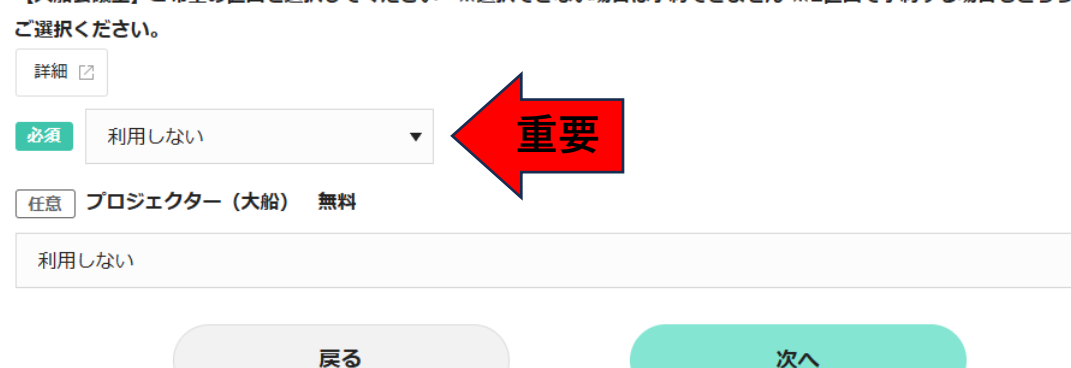

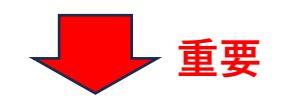

| 必須              | 利用しない            |
|-----------------|------------------|
| 任實              | 利用しない            |
| 【大船会議室】奥側 定員18名 |                  |
| 利用L             | 【大船会議室】手前側 定員12名 |

1区画だけの会議室を予約した時、奥側か 手前側か空いていれば選択することがで きます。必ずどちら側希望か選択してく ださい。

2区画で会議室を予約した時、必ずどちら かを選択してください。どちらを選択し ても2区画(2会議室)の予約は取れますので ご安心ください。

プロジェクターを利用するとき、「1台」 で選択してください。「1台」を選択でき ない場合、同時刻に他の団体で予約され ているためご利用できません。

**ロッカー利用を予約した時**、区画の指定 は「利用しない」のままにしましょう。

印刷機・Web相談を予約した時、オプション設定はありません。

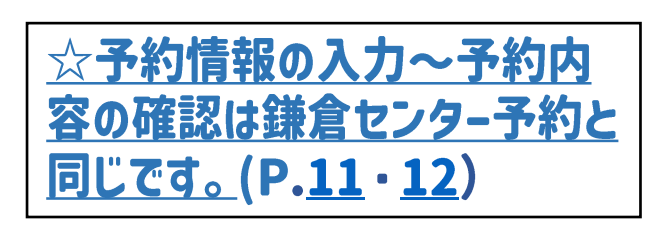

目次へ戻る

•

### <u>目次へ戻る</u>

## 予約受付完了のメールを確認

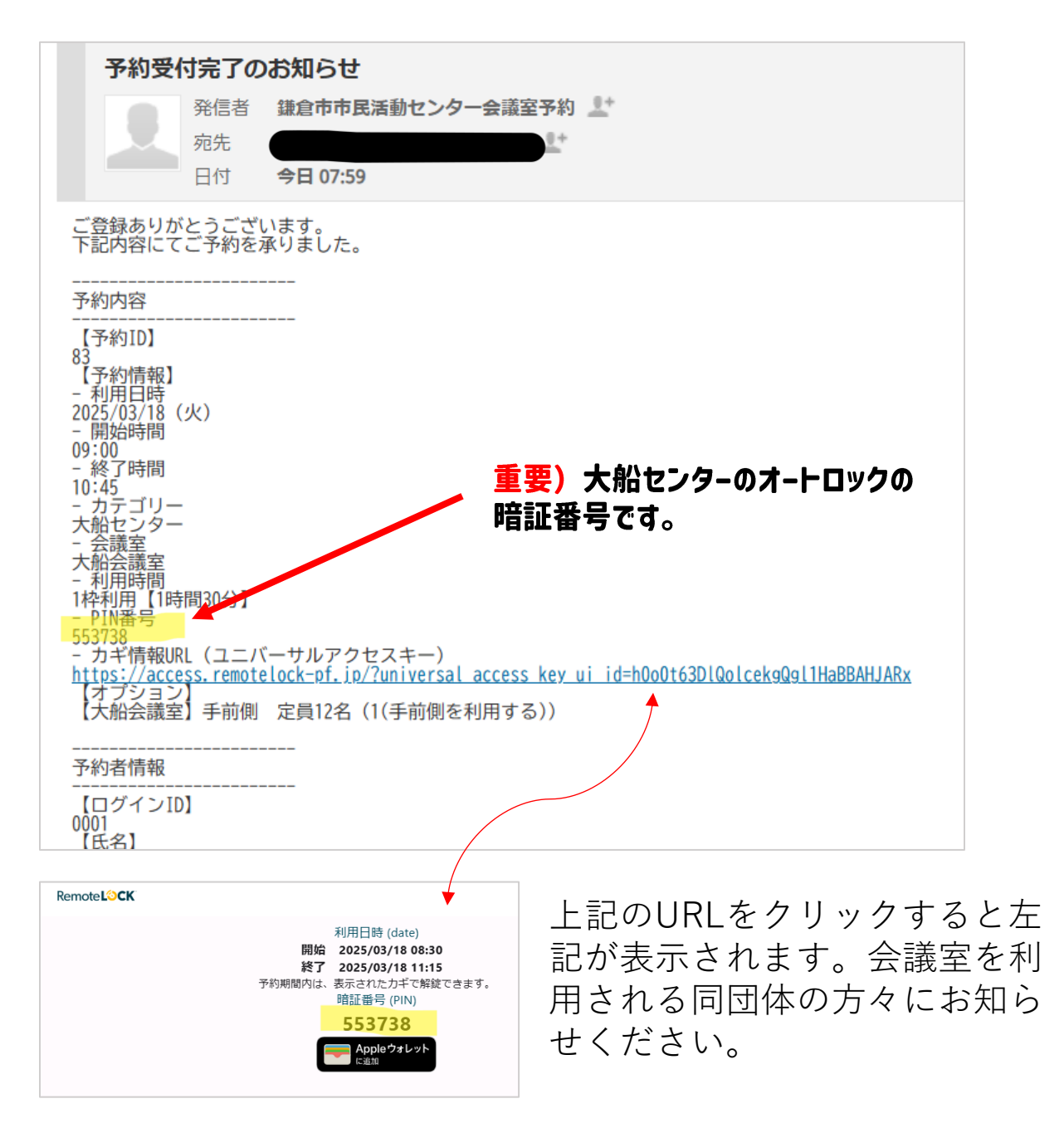

### 注) 違う団体でひとつのメールアドレスを共有している団体 メールアドレスを登録していない団体 最近NPOセンターからのお知らせメールが届いていない団体

予約システムがご利用できません。受信可能なメールアドレスを至急 NPOセンターへお知らせください。 ひとつのメールアドレスに対して、ひとつの団体しか登録できません。 単独のメールアドレスを用意して、NPOセンターへお知らせください。 (update@npo-Kamakura.com)

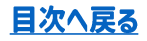

## 予約履歴の確認

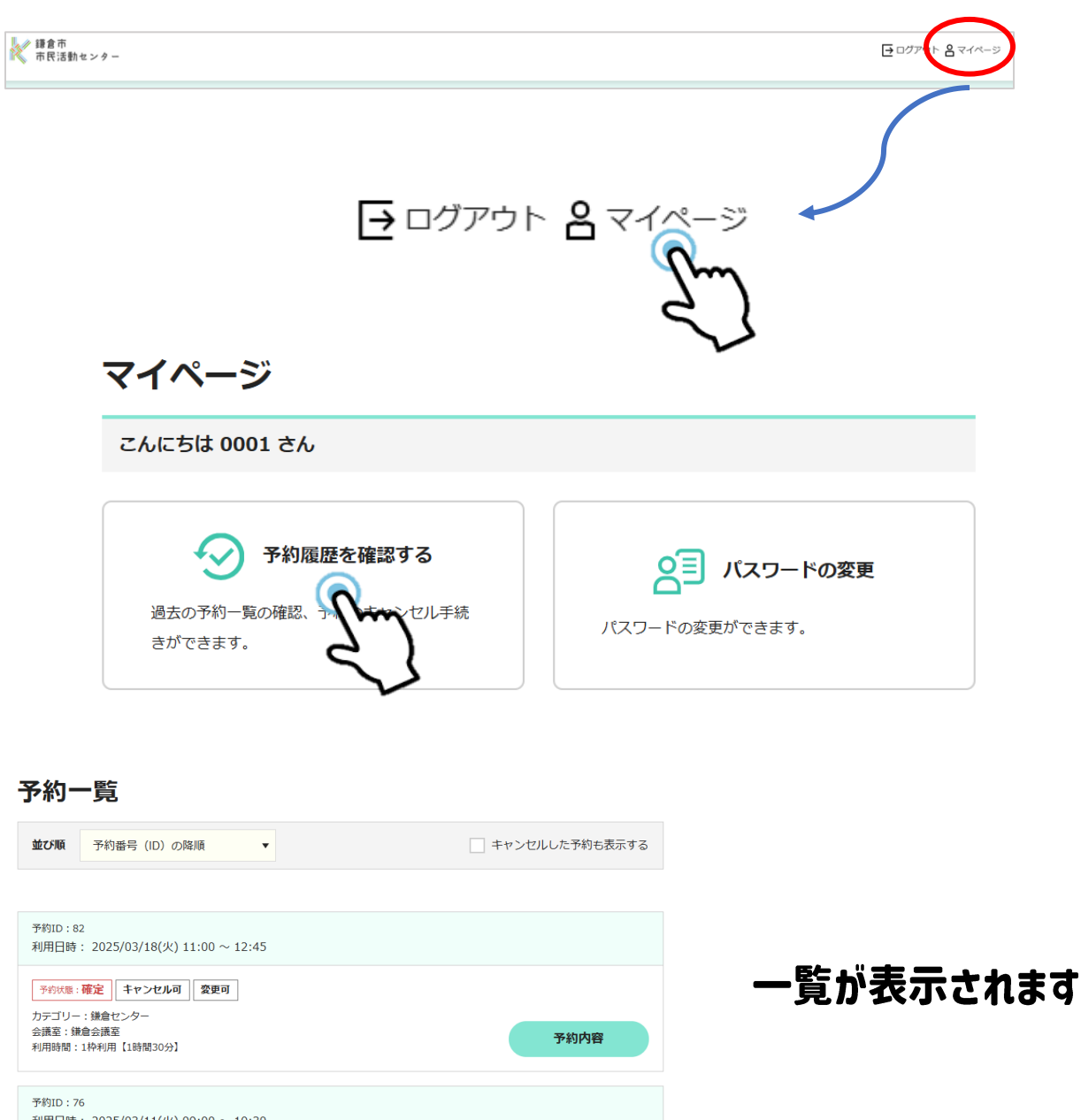

18

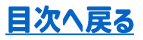

## 予約の変更とキャンセル

予約一覧

| <b>並び順</b> 予約番号 (ID)の降順 ▼                                                          | キャンセルした予約も表示する |
|------------------------------------------------------------------------------------|----------------|
|                                                                                    |                |
| 予約ID:82<br>利用日時: 2025/03/18(火)11:00 ~ 12:45                                        |                |
| 予約状態:確定     キャンセル可     変更可       カテゴリー:鎌倉センタ     会議室:鎌倉会議室       利用時間:1枠利用【1時間30分】 | 予約内容           |
| 予約ID:76<br>利用日時: 2025/03/11(火)09:00 ~ 10:30                                        | ع ا            |
| 予約状態:確定         カテゴリー:鎌倉センター         会議室:鎌倉会議室         利用時間:1枠利用【1時間30分】           | 予約内容           |

### キャンセル可能な予約には「キャンセル可」の表示があります。 キャンセル可の予約の「予約内容」をクリックしてください。

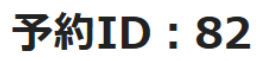

#### 予約内容

#### 利用日時

2025/03/18(火) 11:00 ~ 12:45

#### 会議室

鎌倉会議室

#### 利用時間

1枠利用【1時間30分】

予約情報入力

ご利用用途をご記入ください
会議

**ご利用人数をご記入ください** 5人

予約状態

**予約ステータス** 確定

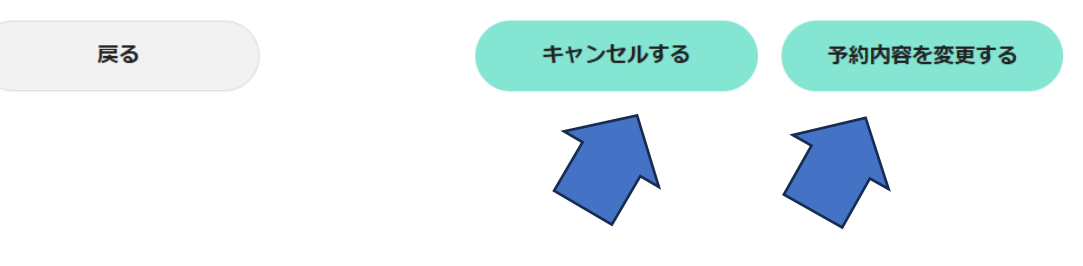

### 予約内容の変更とキャンセルは上記を選択してください。

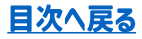

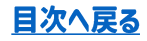

## ログアウト

➡ ログアウト 🔒 マイページ

### 予約システムの上部右側にある「ログアウト」をクリック してログアウトします。

## よくある質問

### ・団体の登録済みアドレスが分からない

⇒ NPOセンターから不定期的にお知らせが届いているメールアドレスで す。メールが届いていない団体はお電話にてお問合せ下さい。(鎌倉セン ター: 0467-60-4555)

### ・登録済みアドレスを変更したい

⇒登録済みアドレスより登録情報変更依頼のメールをお送りください。 送付先アドレス:<u>update@npo-Kamakura.com</u>

### ・ログインに必要なパスワードが分からない

⇒ NPOセンターに問合せをしても分かりません。パスワードの再設定を お願いいたします。

### ・予約をキャンセルしたいのにキャンセルできない

⇒ 会議室予約のキャンセルは、予約日の前日17時まで受け付けます。それ以降は受け付けられませんので、キャンセルが決まりましたら出来るだけ早くキャンセル処理を行ってください。

### ・大船センターのオートロック暗証番号がわからない

⇒ NPOセンターに問合せしても分かりません。予約受付完了メールをご 確認ください。

# 予約受付完了のメールが見れないけれど、予約の詳細を確認したい

⇒予約システムにログインをして、マイページから予約履歴を確認して ください。(<u>P.18</u>)

### 2025/4/2 更新